## Zadig Installation Guide

Before you can use the device for spectrum analysis you'll need to download and run the Zadig tool from: <u>http://zadig.akeo.ie</u>

1. Plug in the dongle, Windows *should* automatically install the REALTEK 2832U driver, which is not the one we want.

If the installation dialog does not appear then you can safely ignore this step.

| Driver Software Installation   |                |     | x   |
|--------------------------------|----------------|-----|-----|
| REALTEK 2832U Device installed |                |     |     |
| REALTEK 2832U Device           | 🗸 Ready to use |     |     |
|                                |                | Cla | ose |

2. Run the Zadig.exe application file you downloaded from the URL above; it's recommended to right-click and 'Run as Administrator' to ensure it has permissions.

| Zadig                                 |                             |                                                                                      |
|---------------------------------------|-----------------------------|--------------------------------------------------------------------------------------|
| Device Options Help                   |                             | ▼ □ Edit                                                                             |
| Driver<br>USB ID<br>WCID <sup>2</sup> | WinUSB (v6. 1. 7600. 16385) | More Information<br>WinUSB (libusb)<br>libusb-win32<br>libusbK<br>WinUSB (Microsoft) |
| No new version of Zadig was found     |                             | Zadig 2.1.0.658                                                                      |

3. From the Options menu, select "List All Devices"

| 🗾 Zadig        | The August American Street, No. 10                                        |                                     |
|----------------|---------------------------------------------------------------------------|-------------------------------------|
| Device Opt     | ions Help                                                                 |                                     |
|                | List All Devices                                                          |                                     |
| USB R 🗸        | Ignore Hubs or Composite Parents                                          | 🔻 🗖 Edit                            |
| Driver 🗸       | Create a Catalog File<br>Sign Catalog & Install Autogenerated Certificate | More Information<br>WinUSB (libusb) |
| USB II         | Advanced Mode                                                             | libusb-win32<br>libusbK             |
| WCID           | Log Verbosity                                                             | WinUSB (Microsoft)                  |
| 11 devices fou | ınd.                                                                      | Zadig 2.1.0.658                     |

4. Then from the devices drop-down, find one that says "Bulk-In, Interface (interface 0)". If there's more than one, select one at a time, and verify below to get the right one.

Check that you get USB ID 0x0BDA (vid) and 0x2838 (pid) and the RTL2832UUSB driver

| Zadig                                                                                                    |                                                                                      |
|----------------------------------------------------------------------------------------------------|--------------------------------------------------------------------------------------|
| Device Options Help Bulk-In, Interface (Interface 0)                                                                                                    | - Edit                                                                               |
| Driver       RTL2832UUSB (v64. 1.617.20       WinUSB (v6. 1.7600. 16385)         USB ID       0BDA       2838       00         WCID <sup>2</sup> X       Replace Driver       V | More Information<br>WinUSB (libusb)<br>libusb-win32<br>libusbK<br>WinUSB (Microsoft) |
| 11 devices found.                                                                                                    | Zadig 2.1.0.658                                                                      |

Make sure to the right of the green arrow you see WinUSB.

## 5. Click "Replace Driver"

## Driver should install

| Zadig                                                                                                    |                                                      |
|----------------------------------------------------------------------------------------------------|------------------------------------------------------|
| Device Options Help                                                                                                    |                                                      |
| Bulk-In, Interface (Interf       Installing Driver         Driver       RTL2832UUSB (         USB ID       0BDA       2838 | ✓ Edit More Information WinUSB (libusb) libusb-win32 |
| WCID <sup>2</sup>                                                                                                    | libusbK<br>WinUSB (Microsoft)                        |
| Installing driver. Please wait                                                                                             | Zadig 2.1.0.658                                      |

| 🗾 Zadig            |                                        |                            |
|--------------------|----------------------------------------|----------------------------|
| Device Opti        | Driver Installation                    |                            |
| Bulk-In, Inte      | The driver was installed successfully. | Edit                       |
| Driver Wir         | Close                                  | ormation<br>ibusb)         |
| USB ID OBD         |                                        | 32                         |
| WCID ? 🗙           | Reinstall Driver                       | <u>K</u><br>SB (Microsoft) |
| Driver Installatio | on: SUCCESS                            | Zadig 2.1.0.658            |

The device should now be ready to use.